**ALCF Webinar** 

# Profiling Deep Learning Performance with Intel<sup>®</sup> VTune<sup>™</sup>

Christopher Lishka, Software Applications Engineer, Intel Corporation Nalini Kumar, Software Applications Engineer, Intel Corporation

December 16, 2020

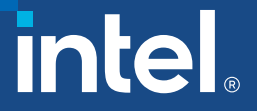

# Deep Learning Profiling Domains

| Domain       | Conceptual                                          | Operations                                                                      | Tools                                                        |
|--------------|-----------------------------------------------------|---------------------------------------------------------------------------------|--------------------------------------------------------------|
| Distributed  | Many Servers or<br>Device Instances                 | <ul> <li>MPI Operations</li> <li>Horovod* Gradient Ops</li> </ul>               | <ul> <li>Horovod* Timeline</li> <li>MPI Analyzers</li> </ul> |
| Model        | <ul><li>Model Graph</li><li>Single Server</li></ul> | <ul> <li>TensorFlow* Ops</li> </ul>                                             | <ul> <li>TensorBoard*</li> </ul>                             |
| Hardware     | Within CPU or Device                                | <ul> <li>Assembly Code</li> <li>Hardware Counters</li> <li>Micro-Ops</li> </ul> | • Intel <sup>®</sup> VTune <sup>™</sup><br>Profiler          |
| ALCF Webinar | * Other names                                       | and brands may be claimed as the property of others.                            | intel                                                        |

2

## Deep-Learning Frameworks: OneMKL and OneDNN Integration

## **TensorFlow built with MKL-DNN**

- Available from Anaconda Cloud
- MKL is a build option, if you build TensorFlow from source
- See Environment Configuration Details slide (at end) for how to download from Anaconda Cloud
- Further information: <u>https://software.intel.com/content/www/us/en/develop/articles/intel-optimization-for-tensorflow-installation-guide.html</u>

## **PyTorch optimized with MKL-DNN**

- Default build is MKL-DNN-enabled
- Further information: <u>https://software.intel.com/content/www/us/en/develop/articles/getting-started-with-intel-optimization-of-pytorch.html</u>

# Deep Learning Mini-Workflows

## https://github.com/crlishka/dl-mini-workloads

## Mini-Workload Directories

- cnn-cifar10-tf2
- cnn-cifar10-pytorch
- simple-mnist-tf1
- simple-mnist-tf2

Based on standard TensorFlow examples

## Each Directory Provides

- Simple training model script
- Simple inference model script
- Script with model-level profiling
- Scripts to run VTune

## What VTune Collects

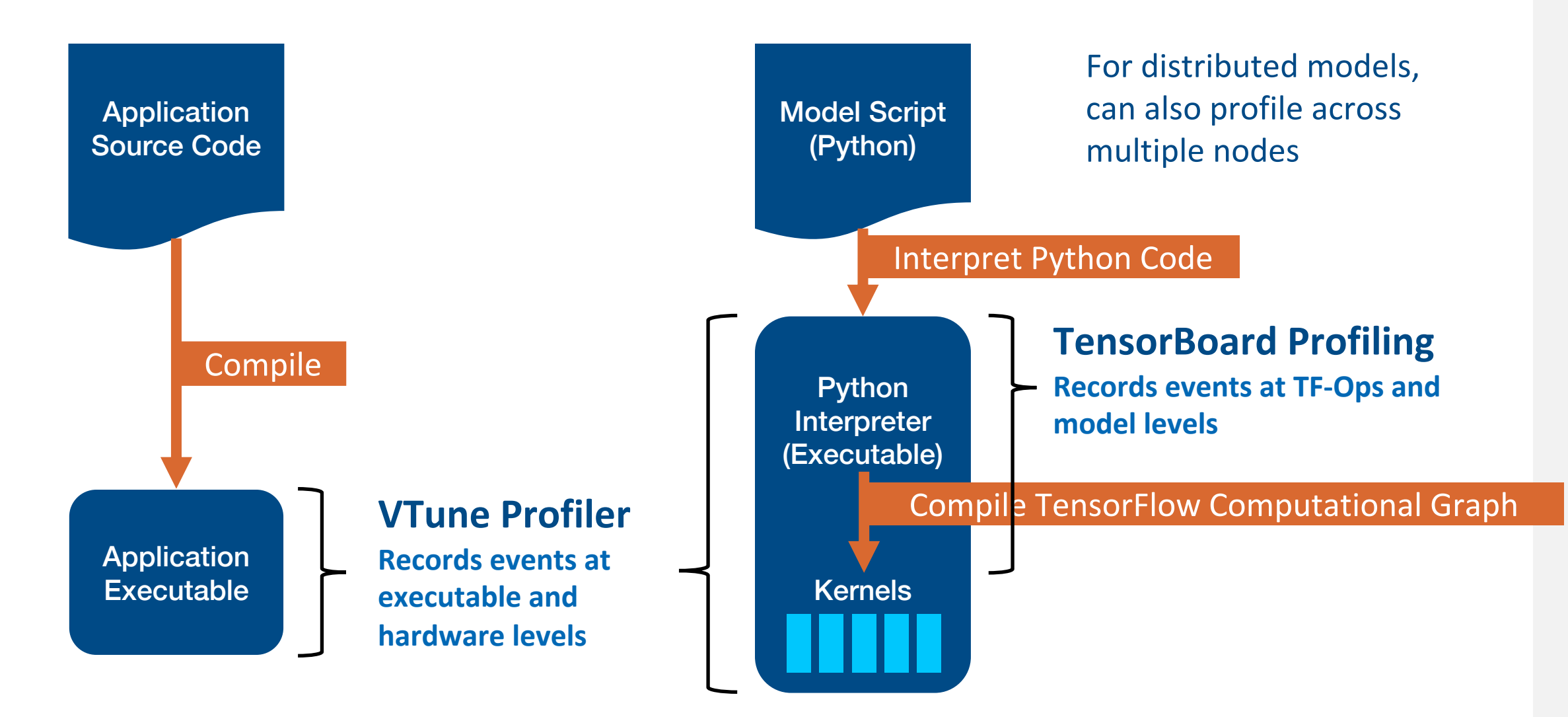

# Model Domain Profiling: TensorBoard

# TensorFlow with TensorBoard

Timeline View:

- View of TF-Ops over time
- Can zoom in/out to see overall shape or details

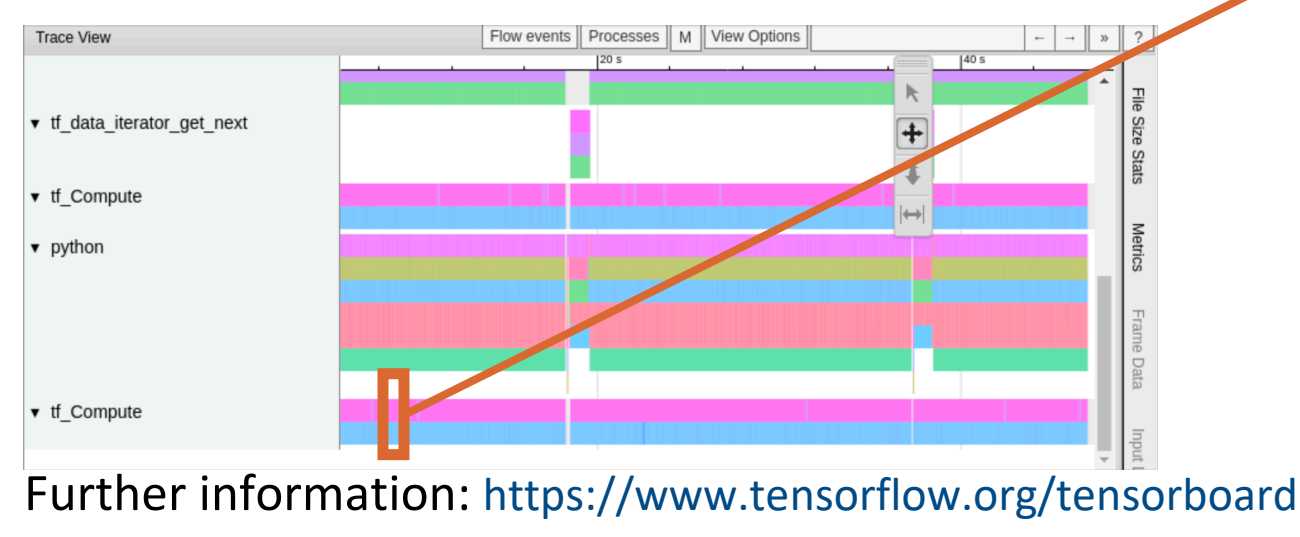

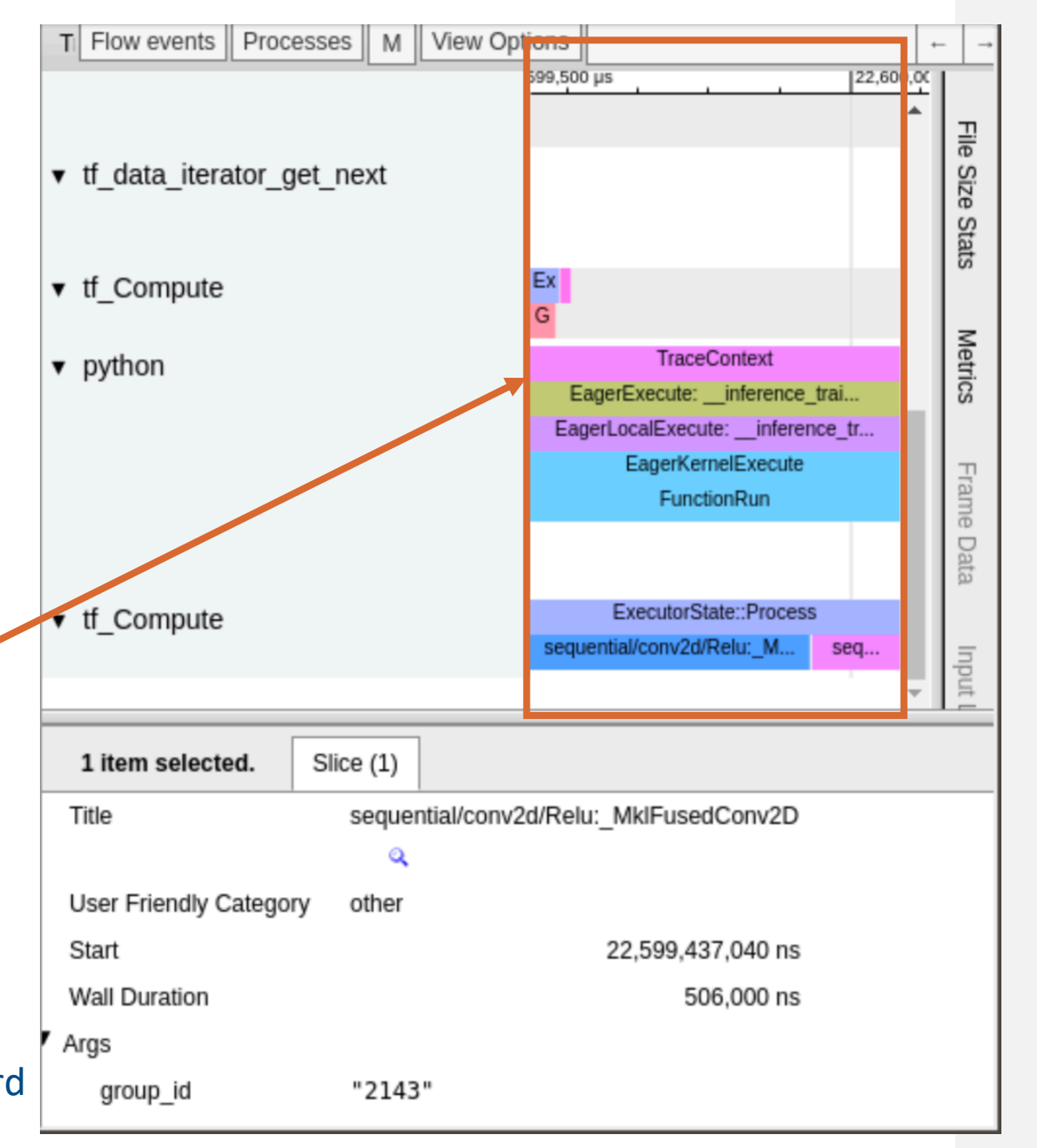

Captured with dl-mini-workloads/cnn-cifar10-tf2 model

# PyTorch with **TensorBoard**

Graphs View:

- Conceptual nested graph of model structure
- Round-rect boxes are logical operations which can be expanded by double-clicking
- Ovals are TF-Ops
- Various heat-map views color graph for:
  - Compute time
  - Memory usage

#### **Further information:**

https://pytorch.org/docs/stable/tensorboard.html

#### Upload Choose File /input.2 Operation: aten::\_convolution Graph Conceptual Graph Attributes (1) {"s":"{}"} attr O Profile Inputs (13) Trace inputs CnnModel/Conv2d[conv\_0]/weight/ \_ CnnModel/Conv2d[conv\_0]/bias/19 Show health pills 32×3×32×32 input/input.1 CnnModel/Conv2d[conv\_0]/196 Color () Structure ReLU[relu\_2] CnnModel/Conv2d[conv\_0]/197 O Device CnnModel/Conv2d[conv\_0]/198 Corry2djoorty.. CnnModel/Conv2d[conv\_0]/191 $\bigcirc$ O XLA Cluster MaxPop@dgaool CnnModel/Conv2d[conv\_0]/191 O Compute time CnnModel/Conv2d[conv\_0]/199 $\bigcirc$ ReLU[relu\_1] O Memory CnnModel/Conv2d[conv\_0]/193 CnnModel/Conv2d[conv\_0]/191 O TPU Compatibility Corry2d[corry.. CnnModel/Conv2d[conv\_0]/191 same substructure colors MaxPop (2djaco) CnnModel/Conv2d[conv\_0]/190 4 unique substructure ReLU[relu\_0] Outputs (1) Close legend CnnModel/ReLU[relu\_0]/input.3 Convertionry 0 32×32×30×30 Graph (\* = expandable) Namespace\* ? Remove from main graph OpNode? $\bigcirc$ Unconnected series\*? weight bias Connected series\*? Constant? 11. Summary ? Dataflow edge ? Control dependency edge ? Reference edge ?

output

Captured with dl-mini-workloads/cnn-cifar10-pytorch model

**TensorBoard** 

GRAPHS

intel 8

2

INACTIVE

CnnModel/Conv2d[conv\_0]

 $\bigcirc$ 

^

# Hardware Domain CPU Profiling: Intel VTune Profiler

# Getting VTune: OneAPI BaseKit

VTune is freely available in the OneAPI BaseKit at:

https://software.intel.com/content/www/us/en/develop/tools/oneapi.html "Get It Now" link

To set up shell environment to use OneAPI, run (for bash):

\$ source \${HOME}/intel/oneapi/setvars.sh

or

\$ source /opt/intel/oneapi/setvars.sh

# Running VTune

#### GUI

- Create project, configure analyses
- Open previously collected \*.vtune files for display

Welcome (Tab) -> Open Result

- Command-Line
  - Easy to include in scripts
  - Produces a directory "r000ue" with "r000ue/r000ue.vtune" file (and other files)
  - Can run collection on a remote server, then display results (r000ue.vtune file) in GUI on laptop
  - Note: make sure that the VTune GUI's build version (in Help -> About menu) is at least as high as command-line VTune's (vtune --version)

#### VTune Command Line

Tune Profiler Ξ 🗄 🗛 ▷ 占 🕼 🗅 ⑦ [Welcome > Configure Analysis /home/chris/intel/oneapi/vtune/2021.1.1/bin64/vtune -collect uarchexploration -app-working-dir /home/chris/Desktop/dl-mini-workloads/cnncifar10-tf2 -- /home/chris/Desktop/dl-mini-workloads/cnn-cifar10-tf2/run-VT Configure Analysis 🛗 Local Host -Close Launch Application -Specify and configure your analysis target: an application or a script to execute Application /home/chris/Desktop/dl-mini-workloads/cnn-cifar10-tf2/run-train-TFPROFILE.sh Application parameters: C Use application directory as working directory 🕕 Microarchitecture Exploration 👻 G Analyze CPU microarchitecture bottlenecks affecting the performance of your application. This analysis type is based on the hardware event-based sampling collection. Learn more CPU sampling interval, n

Extend granularity for the top evel metrics

1

## Front-End Bound Bad Speculation

\$ source /opt/intel/oneapi/setvars.sh

\$ vtune -collect uarch-exploration -app-working-dir /tmp -- python mnist\_infer\_PROFILE.py

VTune GUI

Further information: https://software.intel.com/content/www/us/en/develop/documentation/vtunehelp/top/command-line-interface.html

Copy Command Line to Clipboard

train-TFPROFILE.sh

Command line

ALCF Webinar

intel 11

# Example Script for Running VTune

## run-vtune-training.sh

#### #! /bin/bash

```
RUN DIR="${HOME}/dl-mini-workloads/cnn-cifar10-tf2"
RUN CMD='python cnn-cifar10-train-TFPROFILE.py'
source "${HOME}/intel/oneapi/setvars.sh" # Put vtune setup commands here, like OneAPI or module loading
echo -n '===== VTune Being Used =====: '; vtune --version
source "${HOME}/miniconda3/etc/profile.d/conda.sh"
                                                                  # Load conda and activate environment
conda activate py37-tf22-mkl # Python 3.7, TF 2.2 built with MKL
echo '===== Python Being Used ====='; python --version
export KMP AFFINITY=granularity=fine,compact,1,0
                                                       # Environment variable settings
                                                       # - see "Maximize TensorFlow Performance on CPU"
export OMP NUM THREADS=4
VTUNE OPTS='-finalization-mode=deferred'
                                                                     # Common VTune command-line options
cd $RUN DIR
vtune -collect uarch-exploration $VTUNE OPTS -- ${RUN CMD}
                                                                                             # Run VTune
vtune -collect hotspots -knob sampling-mode=hw $VTUNE OPTS -- ${RUN CMD}
echo "Results can be found in ${PWD}"
```

# VTune: Performance Snapshot

- Some VTune analysis types take a long time to collect.
- Performance snapshot provides good first insight
- Provides suggestions on other analysis types which may be helpful in further analysis

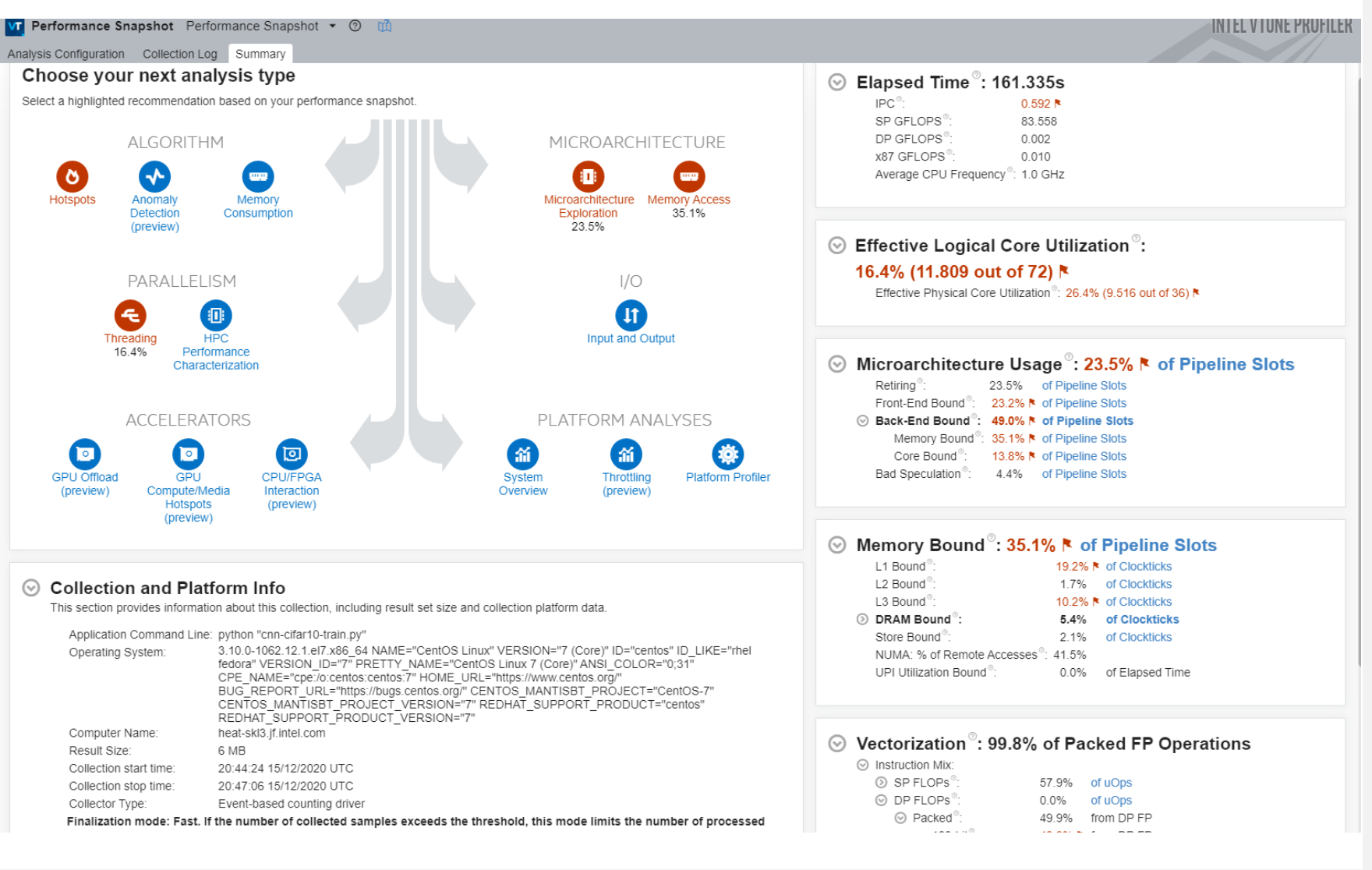

# VTune: Performance Snapshot (Skylake Server)

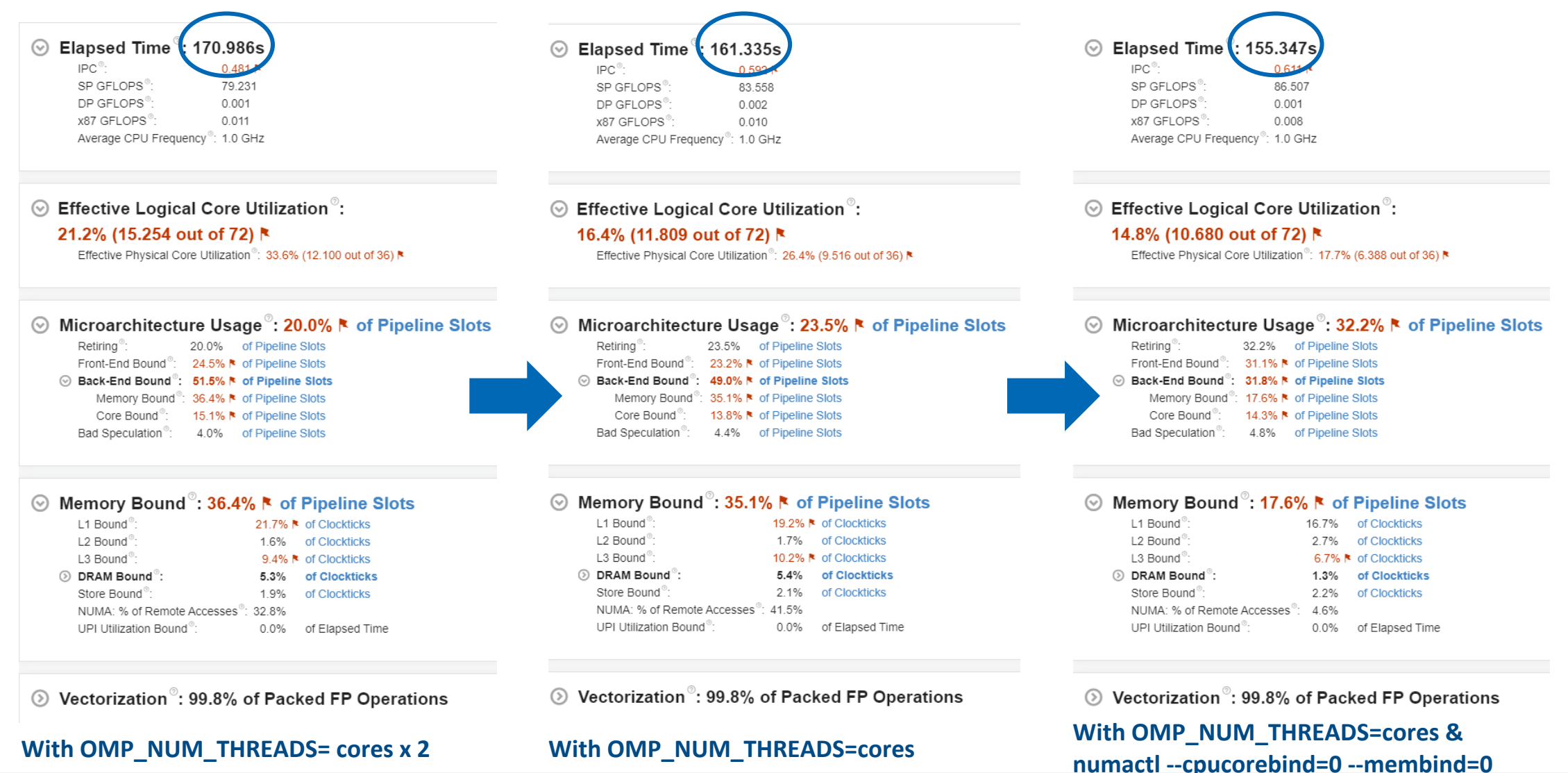

ALCF Webinar

# Using DNNL\_VERBOSE to Augment VTune

- Not a replacement for Vtune!
  - Much faster than uArch analysis
- Runtime control via environment variables

\$export DNNL\_VERBOSE=1

\$export DNNL\_TIMESTAMP=1

| Environment variable   | Value | Description                                     |
|------------------------|-------|-------------------------------------------------|
| DNNL_VERBOSE           | 0     | no verbose output (default)                     |
|                        | 1     | primitive information at execution              |
|                        | 2     | primitive information at creation and execution |
| DNNL_VERBOSE_TIMESTAMP | 0     | display timestamps disabled (default)           |
|                        | 1     | display timestamps enabled                      |

(/home/nalinik/miniconda3/py36\_envs/ipw) [nalinik@heat-skl3 cnn-cifar10-tf2]\$ head -10 cifar10-nhwc.log dnn1\_verbose,info,oneDNN v1.4.0 (commit N/A) dnn1\_verbose,info,cpu,runtime:OpenMP info dnn1\_verbose,info,gpu,runtime:None dnn1\_verbose,info,gpu,runtime:None dnn1\_verbose,exec,cpu,reorder,jit:uni,undef,src\_f32::blocked:acdb:f0 dst\_f32::blocked:abcd:f0,,,32x3x32x32,22,20996] dnn1\_verbose,exec,cpu,reorder,jit:uni,undef,src\_f32::blocked:acdb:f0 dst\_f32::blocked:abcd:f0,,,32x3x3x3,0.0009765 gengine, primitive name dnn1\_verbose,exec,cpu,convolution,jit:avx512\_common,forward\_training.src\_f32::blocked:abcd:f0\_wei\_f32::blocked:Acdb16 a:f0 bia\_f32::blocked:aid0dst\_f32::blocked:abcd16b:f0,post\_ops:'eltwise\_relu'; lalg:convolution\_direct,mb32\_ic3oc32\_ ih32oh30kh3sh1dh0ph0\_iw150v13kw3sw1dw0pw0,0.773926 fused operations if0 ws\_u8::blocked:aBcd16b:f0, alg:pooling\_max,mb32ic32\_ih30oh15kh2sh2ph0\_iw30ow15kw2sw2pw0,0.631104 dnn1\_verbose,exec,cpu,reorder,jit:uni,undef,src\_f32::blocked:cdba:f0 dst\_f32::blocked:aBcd16b:f0,.,64x32x3x3,3.141 in1 dnn1\_verbose,exec,cpu,convolution,jit:avx512\_common,forward\_training,src\_f32::blocked:aBcd16b:f0 wei\_f32::blocked:aBcd16b:f0, wei\_f32::blocked:aBcd16b:f0 wei\_f32::blocked:aBcd16b:f0 wei\_f32::blocked:aBcd16b:f0,.,64x32x3x3,3.141 in2 dnn1\_verbose,exec,cpu,convolution,jit:avx512\_common,forward\_training,src\_f32::blocked:aBcd16b:f0 wei\_f32::blocked:aBcd16b:f0 wei\_f32::blocked:aBcd16b:f0

#### Further information:

https://oneapi-src.github.io/oneDNN/dev\_guide\_verbose.html

https://oneapi-src.github.io/oneDNN/performance\_profiling\_cpp.html

# VTune µArchitecture Exploration: CPU Timeline

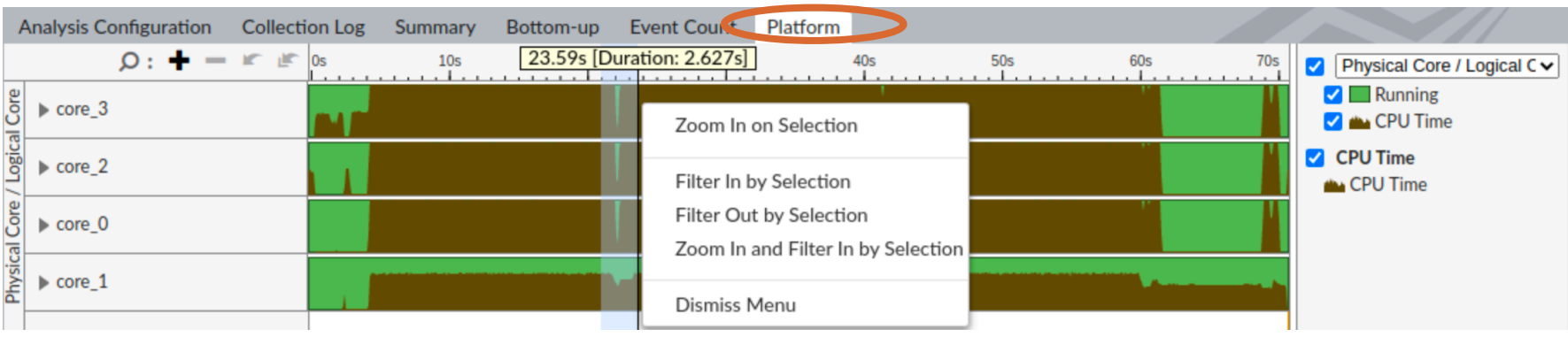

Captured with dl-mini-workloads/cnn-cifar10-tf2 model

 Displayed on Bottom-Up and Platform tabs

Zooming

- Can display by threads, processes, packages (sockets), and cores
- Hovering mouse over timeline shows details (e.g. CPU time)

- + and buttons
- Select region, right-click and choose
   "Zoom In on Selection"

Further information: <u>https://software.intel.com/content/www/us/en/develop/documentation/vtune-help/top/reference/user-interface-reference/pane-timeline.html</u>

#### Cannot find source file

external mkl dnn v1)src/cpu/jit avx2 conv kernel f32.hpp

## VTune µArch: Bottom-Up View

- Sorted by Instructions Retired column
  - Top represents functions which ran most instructions during VTune run
- Selected function is "jit\_avx2\_conv\_fwd\_kernel\_f32"
  - Double-clicking on name shows this is an MKL-DNN function (in Source view)
  - Many instances of this function due to MKL's JIT compilation. Using "Source Function" grouping will collapse these into one entry.
  - μPipe display shows areas in pipeline that VTune recommends are running well (green) and areas where optimization might help (red)
- Can hover over many fields and µPipe for explanations and recommendations from VTune

| Microarchitecture Exploration        | Microarchitecture Ex | ploration | • 🕐 📫               |            | INTEL VTUNE P                         | ROFILER |
|--------------------------------------|----------------------|-----------|---------------------|------------|---------------------------------------|---------|
| Analysis Configuration Collection Lo | g Sumria Botton      | n-up ver  | nt Count Platform   |            |                                       |         |
| Grouping: Function / Call Stack      |                      |           |                     | ~ 5        | Microarchitecture Usage: 74.7%        | $\odot$ |
| Function / Call Stack                | .PU Time             | CPI Rate  | Instructions Reti 🔻 | Retiring 🖻 | of Pipeline Slots                     |         |
| [_pywrap_tensorflow_internal.so]     | 78,595s 💼            | 0.941     | 257,844,600,000     | 47.7%      |                                       |         |
| [vmlinux]                            | 166.820s             | 2.398     | 241,641,400,000     | 29.9%      | · · · · · · · · · · · · · · · · · · · |         |
|                                      | 12.611s              | 0.591     | 66,060,800,000      | 74.7%      |                                       |         |
| jit_avx2_conv_fwd_kernel_f32         | 11.767s              | 0.605     | 59,979,400,000      | 63.9%      |                                       |         |
| [libtensorflow_framework.so.2]       | 10.739s              | 0.659     | 52,130,000,000      | 55.6%      |                                       |         |
| jit_avx2_conv_bwd_data_kernel_f32    | 9.653s               | 0.598     | 50,120,200,000      | 78.3%      |                                       |         |
| jit_avx2_conv_bwd_data_kernel_f32    | 9.352s               | 0.598     | 48,609,600,000      | 88.3%      |                                       |         |
| [libc-2.27.so]                       | 9.830s               | 1.549     | 19,601,400,000      | 38.2%      | μPipe                                 |         |
| jit_avx2_conv_fwd_kernel_f32         | 3.147s               | 0.589     | 16,980,600,000      | 86.0%      | Retiring:                             | 74.7%   |
| jit_avx2_conv_fwd_kernel_f32         | 2.905s               | 0.585     | 15,631,200,000      | 71.5%      | Front-End Bound:                      | 34.0% 🎙 |
| [python3.7]                          | 4.985s               | 1.105     | 14,323,400,000      | 23.0%      | Front-End Latency:                    | 24.9% 🎙 |
| [libiomp5.so]                        | 22.083s 📒            | 5.125     | 13,358,800,000      | 16.0%      | ICache Misses:                        | 0.0%    |
| jit_avx2_conv_fwd_kernel_f32         | 2.832s               | 0.667     | 13,358,800,000      | 59.1%      | ITLB Overhead:                        | 0.0%    |
| jit_avx2_conv_fwd_kernel_f32         | 2.538s               | 0.668     | 12,417,600,000      | 56.7%      | Branch Resteers:                      | 13.5% 🎙 |
| [_pywrap_profiler.so]                | 1.536s               | 0.497     | 10,173,800,000      | 50.0%      | Mispredicts Resteers:                 | 0.0%    |
| jit_avx2_conv_bwd_data_kernel_f32    | 2.158s               | 0.687     | 10,132,200,000      | 71.7%      | Clears Resteers:                      | 13.5% 🎙 |
| jit_avx2_conv_bwd_data_kernel_f32    | 2.281s               | 0.693     | 9,919,000,000       | 73.1%      | Unknown Branches:                     | 0.0%    |
| ▶ [ld-2.27.so]                       | 1.349s               | 0.629     | 7,069,400,000       | 66.4%      | DSB Switches:                         | 0.5%    |
| [_multiarray_umath.cpython-37m-x86   | 1.024s               | 0.500     | 6,533,800,000       | 60.8%      | Length Changing Prefixes:             | 0.0%    |
| [libmkl_avx2.so]                     | 1.292s               | 0.640     | 5,834,400,000       | 76.1%      | MS Switches:                          | 0.7%    |
| [libcrypto.so.1.1]                   | 0.380s               | 0.280     | 4,737,200,000       | 100.0%     | Front-End Bandwidth:                  | 9.0%    |
| jit_uni_relu_kernel_float            | 1.750s               | 1.532     | 3,575,000,000       | 26.4%      | Bad Speculation:                      | 0.0%    |
| jit_uni_relu_kernel_float            | 1.831s               | 1.635     | 3,359,200,000       | 41.3%      | Back-End Bound:                       | 0.0%    |
|                                      |                      |           |                     |            |                                       |         |

Further information: <u>https://software.intel.com/content/www/us/en/develop/documentation/vtune-help/top/reference/user-interface-reference/window-bottom-up.html</u>

| /Tune µArch: Eve                                                      | ent-Count                                                                                                    | VIEW                               |                  |                                    | Microarchitecture Exploration                        |                    |
|-----------------------------------------------------------------------|----------------------------------------------------------------------------------------------------|------------------------------------|------------------|------------------------------------|------------------------------------------------------|--------------------|
|                                                                       | Microarchitecture Exploration                                                                                                | croarchitecture Explor             | ation            | 0                                  | System Overview<br>Threading Efficiency              | IE PROFILER        |
| 2 <sup>nd</sup> "Microarchitecture<br>Exploration" is a view selector | Analysis Configuration Collection Log<br>Grouping: Source Function / Function / Call                                         | Summary Bottom-up<br>Stack         | Event Co         | ount Platform                      | MACHINE_CLEARS.COUNT                                 | 32,311,021         |
| ·<br>Event-Count tab shows CPU                                        | Source Function / Function / Call Stack                                                                                      | Instructions Retired               | CPI Rate         | FP_ARITH_INS ▼ (                   | MEM_INST_RETIRED.ALL_STORES_P<br>S                   | 2,907,366,<br>498  |
| hardware counters                                                     | <ul> <li>jit_avx2_conv_fwd_kernel_f32</li> <li>jit_avx2_conv_bwd_weights_kernel_f32</li> </ul>                               | 184,540,200,000<br>200,655,000,000 | 0.606<br>0.586   | 213,867,294,488<br>169,944,265,236 | MEM_INST_RETIRED.STLB_MISS_ST<br>ORES_PS             | 3,228,867          |
| Grouped by "Source Function"                                          | <ul> <li>jit_avx2_conv_bwd_data_kernel_f32</li> <li>[libmkl_avx2.so]</li> <li>it any approx 622 where papers</li> </ul>      | 118,812,200,000<br>5,834,400,000   | 0.613            | 138,823,092,977<br>5,496,615,488   | MEM_LOAD_L3_HIT_RETIRED.XSNP<br>_HITM_PS             | 1,292,218          |
| Collapsing IITted functions into                                      | <ul> <li>Jit_avx_gemm_132_xbyak_gemm</li> <li>[_pywrap_tensorflow_internal.so]</li> <li>iit_uni_relu_kernel_float</li> </ul> | 257,844,600,000                    | 0.726            | 1,417,051,056                      | MEM_LOAD_L3_HIT_RETIRED.XSNP<br>_HIT_PS              | 1,295,777          |
| one expandable list                                                   | [kvm.ko]      [pywrap_tf_cluster.so]                                                                                         | 0                                  | 1.107            | 0                                  | MEM_LOAD_RETIRED.FB_HIT_PS                           | 3,072,334,<br>891  |
| Now sorted by                                                         | <pre>&gt; [libhdf5.so.103.2.0] &gt; [ pywrap mlir.so]</pre>                                                                  | 0                                  | 0.000            | 0                                  | MEM_LOAD_RETIRED.L1_HIT_PS                           | 66,908,522<br>.118 |
| FP_ARITH_INST_RETIRED.256B_PACKE<br>D_SINGLE                          | <ul> <li>[_mt19937.cpython-37m-x86_64-linux-g</li> <li>[ip_tables.ko]</li> </ul>                                             | 0<br>2,600,000                     | 0.000            | 0                                  | MEM_LOAD_RETIRED.L1_MISS_PS                          | 2,645,153,         |
| <ul> <li>Only a few source functions are using vector</li> </ul>      | <ul> <li>[libittnotify_collector.so]</li> <li>[_json.cpython-37m-x86_64-linux-gnu.so</li> </ul>                              | 2,600,000<br>2,600,000             | 25.000<br>1.000  | 0                                  | MEM_LOAD_RETIRED.L2_HIT_PS                           | 2,593,348,<br>764  |
| single-precision floating-point math                                  | <ul> <li>▶ [iptable_filter.ko]</li> <li>▶ [_random.cpython-37m-x86_64-linux-gnt</li> </ul>                                   | 2,600,000<br>2,600,000             | 2.000<br>0.000   | 0                                  | MEM_LOAD_RETIRED.L3_HIT_PS                           | 35,535,614         |
|                                                                       | <ul> <li>func@0x860</li> <li>[nf_nat.ko]</li> </ul>                                                                          | 2,600,000<br>5,200,000             | 3.000<br>1.000   | 0                                  | OFFCORE_REQUESTS_BUFFER.SQ_<br>FULL                  | 256,914,57<br>9    |
|                                                                       | <ul> <li>[e1000e.ko]</li> <li>[libmkl_intel_thread.so]</li> </ul>                                                            | 7,800,000<br>15,600,000            | 28.000<br>10.667 | 0                                  | OFFCORE_REQUESTS_OUTSTANDI<br>NG.ALL_DATA_RD:cmask=4 | 1,676,160,<br>328  |
|                                                                       | [Unknown stack frame(s)]                                                                                                    | 0                                  | 0.000            | 0                                  | OFFCORE_REQUESTS_OUTSTANDI                           | 7,874,675,         |

Further information: https://software.intel.com/content/www/us/en/develop/documentation/vtunehelp/top/reference/intel-processor-events-reference.html

ALCF Webinar

Microarchitecture Exploration 💌

HPC Performance Characterization

?

# VTune with PyTorch

- PyTorch with MKL shows up the same way as TensorFlow with MKL
  - Note the "libtorch\_cpu.so"
- Here I have chosen a "Hotspots" collection
  - Does not have the event counters
- Grouped by Source Function, with a couple JIT entries expanded

## Further information:

| Utilization 🝷 🤇 | o 🖬                                                                                                    |                                                                                                    | INTEL VTUNE PROFILE                                                                                                    |
|-----------------|----------------------------------------------------------------------------------------------------|----------------------------------------------------------------------------------------------------|----------------------------------------------------------------------------------------------------|
| Log Summary     | Bottom-up                                                                                                    | Caller/Callee                                                                                                    | Top-down Tree Platform                                                                                                    |
| / Call Stack    |                                                                                                    |                                                                                                    | ✓                                                                                                    |
| CPU Time 🔻 🖹    | Fun                                                                                                    | ction (Full)                                                                                                    | Module                                                                                                    |
| 293.531s        | [libgomp.so.1]                                                                                                    |                                                                                                    |                                                                                                    |
| 246.146s        | [libtorch_cpu.                                                                                                    | so]                                                                                                    |                                                                                                    |
| 112.244s        | jit_avx2_conv                                                                                                    | _fwd_kernel_f32                                                                                                    |                                                                                                    |
| 77.717s         | jit_avx2_conv                                                                                                    | _fwd_kernel_f32                                                                                                    | [Dynamic code]                                                                                                    |
| 18.349s         | jit_avx2_conv                                                                                                    | _fwd_kernel_f32                                                                                                    | [Dynamic code]                                                                                                    |
| 16.111s         | jit_avx2_conv                                                                                                    | _fwd_kernel_f32                                                                                                    | [Dynamic code]                                                                                                    |
| 0.050s          | jit_avx2_conv                                                                                                    | _fwd_kernel_f32                                                                                                    | [Dynamic code]                                                                                                    |
| 0.018s          | jit_avx2_conv                                                                                                    | _fwd_kernel_f32                                                                                                    | [Dynamic code]                                                                                                    |
| 94.464s         | [python3.7]                                                                                                    |                                                                                                    |                                                                                                    |
| 47.688s         | [ld-2.27.so]                                                                                                    |                                                                                                    |                                                                                                    |
| 29.040s         | jit_uni_reorde                                                                                                    | r_kernel_f32                                                                                                    |                                                                                                    |
| 14.892s         | jit_uni_reorde                                                                                                    | r_kernel_f32                                                                                                    | [Dynamic code]                                                                                                    |
| 4.577s          | jit_uni_reorde                                                                                                    | r_kernel_f32                                                                                                    | [Dynamic code]                                                                                                    |
| 3.530s          | jit_uni_reorde                                                                                                    | r_kernel_f32                                                                                                    | [Dynamic code]                                                                                                    |
| 2.116s          | jit_uni_reorde                                                                                                    | r_kernel_f32                                                                                                    | [Dynamic code]                                                                                                    |
| 1.016s          | jit_uni_reorde                                                                                                    | r_kernel_f32                                                                                                    | [Dynamic code]                                                                                                    |
| 0.855s          | jit_uni_reorde                                                                                                    | r_kernel_f32                                                                                                    | [Dynamic code]                                                                                                    |
| 0.546s          | jit_uni_reorde                                                                                                    | r_kernel_f32                                                                                                    | [Dynamic code]                                                                                                    |
| 0.458s          | jit_uni_reorde                                                                                                    | r_kernel_f32                                                                                                    | [Dynamic code]                                                                                                    |
| 0.316s          | jit_uni_reorde                                                                                                    | r_kernel_f32                                                                                                    | [Dynamic code]                                                                                                    |
| 0.314s          | jit_uni_reorde                                                                                                    | r_kernel_f32                                                                                                    | [Dynamic code]                                                                                                    |
| 0.110s          | jit_uni_reorde                                                                                                    | r_kernel_f32                                                                                                    | [Dynamic code]                                                                                                    |
| 0.096s          | jit_uni_reorde                                                                                                    | r_kernel_f32                                                                                                    | [Dynamic code]                                                                                                    |
| 0.060s          | jit_uni_reorde                                                                                                    | r_kernel_f32                                                                                                    | [Dynamic code]                                                                                                    |
| 0.056s          | jit_uni_reorde                                                                                                    | r_kernel_f32                                                                                                    | [Dynamic code]                                                                                                    |
| 0.036s          | jit_uni_reorde                                                                                                    | r_kernel_f32                                                                                                    | [Dynamic code]                                                                                                    |
|                 | Utilization       ✓         Log       Summary         / Call Stack         CPU Time       ▶         293.531s       246.146s         246.146s       112.244s         77.717s       18.349s         16.111s       0.050s         0.018s       94.464s         47.688s       29.040s         14.892s       4.577s         3.530s       2.116s         1.016s       0.855s         0.546s       0.458s         0.316s       0.314s         0.110s       0.096s         0.0060s       0.056s | Utilization           Summary       Bottom-up         / Call Stack       Fund         293.531s       [libgomp.so.1]         246.146s       [libtorch_cpuss]         112.244s       jit_avx2_conv         77.717s       jit_avx2_conv         18.349s       jit_avx2_conv         16.111s       jit_avx2_conv         0.050s       jit_avx2_conv         0.018s       jit_avx2_conv         0.018s       jit_avx2_conv         0.018s       jit_avx2_conv         94.464s       [python3.7]         47.688s       [ld-2.27.so]         29.040s       jit_uni_reorder         14.892s       jit_uni_reorder         3.530s       jit_uni_reorder         0.855s       jit_uni_reorder         0.855s       jit_uni_reorder         0.316s       jit_uni_reorder         0.316s       jit_uni_reorder         0.316s       jit_uni_reorder         0.316s       jit_uni_reorder         0.316s       jit_uni_reorder         0.316s       jit_uni_reorder         0.316s       jit_uni_reorder         0.316s       jit_uni_reorder         0.316s       jit_uni_reorder         0.316s | Utilization       Image: Summary       Bottom-up       Caller/Callee         / Call Stack       // Call Stack       Function (Full)         293.531s       [libgomp.so.1]         246.146s       [libtorch_cpu.so]         112.244s       jit_avx2_conv_fwd_kernel_f32         77.717s       jit_avx2_conv_fwd_kernel_f32         18.349s       jit_avx2_conv_fwd_kernel_f32         16.111s       jit_avx2_conv_fwd_kernel_f32         0.050s       jit_avx2_conv_fwd_kernel_f32         0.018s       jit_avx2_conv_fwd_kernel_f32         0.050s       jit_avx2_conv_fwd_kernel_f32         0.050s       jit_uni_reorder_kernel_f32         0.018s       jit_uni_reorder_kernel_f32         94.464s       [python3.7]         47.688s       [ld-2.27.so]         29.040s       jit_uni_reorder_kernel_f32         14.892s       jit_uni_reorder_kernel_f32         14.892s       jit_uni_reorder_kernel_f32         10.16s       jit_uni_reorder_kernel_f32         0.546s       jit_uni_reorder_kernel_f32         0.546s       jit_uni_reorder_kernel_f32         0.316s       jit_uni_reorder_kernel_f32         0.316s       jit_uni_reorder_kernel_f32         0.316s       jit_uni_reorder_kernel_f32 |

https://software.intel.com/content/www/us/en/develop/documentation/vtune-help/top/analyze-ALCF Webinar performance/algorithm-group/basic-hotspots-analysis.html

intel

# Hybrid: Including Model-Level Profiling in VTune Timeline

VTune has a powerful feature for including external timeline data, called a *custom collector* 

- External data needs to be converted to a simple CSV format
- Times need to be in absolute system time
- VTune integrates this data during finalization
- Integrated and displayed into VTune's timeline

Using a couple simple scripts, TensorFlow 1.1x timelines can be included

- TF-Ops visible in the VTune timeline
- TF 2.x times have changed from absolute to relative, not yet possible to include

#### Further information:

 https://software.intel.com/content/www/us/en/develop/articles/profiling-tensorflow-workloads-with-intel-vtune 

 ALCF Webinar
 amplifier.html
 20

| Microarchitecture          | Exploration    | Microarchite | cture Explorat | ion 🝷   | 0     |
|----------------------------|----------------|--------------|----------------|---------|-------|
| Analysis Configuration     | Collection Log | Summary      | Bottom-up      | Event C | Count |
| <b>ب +</b> : ۹             | r 🕑            | 6090ms       | 6100ms         |         |       |
| ម្ល <mark>ុ</mark> unknown |                |              |                |         |       |
| MklConv2DBackprop          | Filter         |              |                |         |       |
| MatMul                     |                |              |                |         |       |
| _MklConv2D                 |                |              |                |         |       |
| _MklConv2DBackprop         | Input          |              |                |         |       |
| ApplyAdam                  |                |              | 1              |         |       |
| _MklToTf                   |                |              |                |         |       |
| _MklAdd                    |                |              |                |         |       |
| _MklReluGrad               |                | I            |                |         |       |
| _MklMaxPool                |                | 1            |                |         |       |
| _MkIInputConversion        | м              | I            |                |         |       |
| Sum                        |                | I            |                |         |       |
| _MklMaxPoolGrad            |                |              |                |         |       |
| _MklRelu                   | 1              |              |                |         |       |
| _MklReshape                |                | 1 1          |                |         |       |
| NoOp                       |                | I            |                |         | Т     |
| Const                      |                |              | I              |         |       |
| core_0                     |                |              |                |         |       |
| core_1                     |                |              |                |         |       |
| core_3                     |                |              |                |         |       |
| ► core_2                   |                |              |                |         |       |
| CPU Time                   |                |              |                |         |       |

# Distributed Domain Profiling: Horovod and MPI

# Horovod and Horovod Timeline

Horovod is an easy-to-incorporate dataparallel framework

- Built on MPI
- Available for TensorFlow and PyTorch

Can generate a timeline of Horovod operations with HOROVOD\_TIMELINE

 Data format is chrome://tracing compatible JSON file

## Further information:

ALCF Webinar

https://horovod.readthedocs.io/en/stable/timeline\_include.html

| $\leftrightarrow \rightarrow \mathbf{C}$ (See Chrome   chrome://tracing $\Rightarrow$ in $\mathbf{A}$ |                          |                             |                     |         |  |  |
|----------------------------------------------------------------------------------------------------|--------------------------|-----------------------------|---------------------|---------|--|--|
| Record Save Load hvd-timeline.js                                                                      | on Flow events           | Processes View Options      |                     | ← → » ? |  |  |
|                                                                                                    | 2                        | 05,250 ms                   | 205,300 ms          |         |  |  |
| <ul> <li>PartitionedCall/DistributedAdam_Allreduce/</li> </ul>                                        | cond_9/then/_93/Horovod  | Allreduce_grads_9_0 (pid 1) |                     | X^      |  |  |
| *                                                                                                    |                          | NEGOTIATE_ALLREDUCE         |                     | le Si   |  |  |
| <ul> <li>PartitionedCall/DistributedAdam Allreduce/</li> </ul>                                        | cond 8/then/ 85/Horovod  | Allreduce grads 8 0 (pid 2) |                     | x sar   |  |  |
| ▼                                                                                                    |                          | NEGOTIATE_ALLREDUCE         |                     | tats    |  |  |
|                                                                                                    |                          |                             |                     |         |  |  |
| <ul> <li>PartitionedCall/DistributedAdam_Allreduce/</li> </ul>                                        | cond_7/then/_77/Horovod  | Allreduce_grads_7_0 (pid 3) |                     | X       |  |  |
| •                                                                                                    |                          | NEGOTIATE_ALLREDUCE         |                     | trics   |  |  |
|                                                                                                    | and Others COllege and   |                             |                     |         |  |  |
| PartitionedCall/DistributedAdam_Allreduce                                                             | cond_o/then/_69/Horovoa  | NEGOTIATE ALLREDUCE         |                     | X       |  |  |
| •                                                                                                    |                          | -                           |                     | ame     |  |  |
| ▼ PartitionedCall/DistributedAdam Allreduce/                                                          | cond 4/then/ 53/Horovod  | Allreduce grads 4 0 (pid 5) |                     | X Dat   |  |  |
| ▼                                                                                                    |                          | NEGOTIATE_ALLREDU           | JCE                 | ۵       |  |  |
|                                                                                                    |                          |                             |                     | =       |  |  |
| <ul> <li>PartitionedCall/DistributedAdam_Allreduce/</li> </ul>                                        | cond_5/then/_61/Horovod  | Allreduce_grads_5_0 (pid 6) |                     | X       |  |  |
| •                                                                                                    |                          | NEGOTIATE_ALLREDU           | JCE                 | Late    |  |  |
| - DartitionedColl/DistributedAdam_Allreduce                                                           | and 2/then/ 27/Heroved   | Allroduce grade 2 0 (pid 7) | •                   | ancy    |  |  |
| PartitionedCall/DistributedAdam_Allreduces                                                            | NE                       | NEGOTI                      | ATE_ALLREDUCE       |         |  |  |
| •                                                                                                    |                          |                             |                     | Ale     |  |  |
| ▼ PartitionedCall/DistributedAdam_Allreduce/                                                          | cond_3/then/_45/Horovod  | Allreduce_grads_3_0 (pid 8) |                     | X Its   |  |  |
| ▼                                                                                                    | NE                       | NEGOTI                      | ATE_ALLREDUCE       |         |  |  |
|                                                                                                    |                          |                             |                     |         |  |  |
| <ul> <li>PartitionedCall/DistributedAdam_Allreduce/</li> </ul>                                        | cond_1/then/_29/Horovod  | Allreduce_grads_1_0 (pid 9) |                     | X       |  |  |
| •                                                                                                    | NEGOTIA                  |                             | NEGOTIATE_ALLREDUCE |         |  |  |
| PartitionedCall/DistributedAdam Allreduce                                                             | cond/then/ 21/HorovodAll | reduce grads 0 (pid 10)     |                     | ×       |  |  |
| <ul> <li>Failabledeallbishbaleartaan_ruiredadea</li> </ul>                                            | NEGOTIA                  | reddee_grads_o (pid 10)     | NEGOTIATE_ALLREDUCE |         |  |  |
|                                                                                                    |                          |                             |                     |         |  |  |
| <ul> <li>HorovodBroadcast_conv2d_1_bias_0 (pid 1)</li> </ul>                                          | 11)                      |                             |                     | Х 🗸     |  |  |
|                                                                                                    |                          |                             |                     |         |  |  |
| 1 item selected. Slice (1)                                                                            |                          |                             |                     |         |  |  |
| Inte MPI_ALLREDUC                                                                                     | JE .                     |                             |                     |         |  |  |
| User Friendly Category other                                                                          |                          |                             |                     |         |  |  |
| Start 205,295.803                                                                                     | ms                       |                             |                     |         |  |  |
| Wall Duration 1.597                                                                                   | ms                       |                             |                     |         |  |  |

# Hybrid: Horovod Timeline in VTune Timeline

Using a VTune *custom collector*, Horovod timeline data can be included in VTune's timeline display

- NEGOTIATE\_ALLREDUCE and MPI\_ALLREDUCE, as seen in previous slide
- Names displayed in "Frame Rate" table are configurable via the conversion script that you write

|          | Microarchitecture<br>Exploration | Mic<br>⑦       | roarchitectu                                                                                                    | re Exploratio                                             | n 🔹 INTEL                                                                                                    | <b>VTUNE P</b>                  |
|----------|----------------------------------|----------------|----------------------------------------------------------------------------------------------------|-----------------------------------------------------------|----------------------------------------------------------------------------------------------------|---------------------------------|
| A        | Analysis Configuration           | Collection Log | Summary                                                                                                    | Bottom-up                                                 | Event Count                                                                                                    | Platform                        |
|          | ۹: <b>-</b>                      | + - r r        | 66400ms                                                                                                    | 66600ms                                                   | 66800                                                                                                    | )ms                             |
| late     | NEGOTIATE_ALLRED                 | JCE::Partition |                                                                                                    | 1 1                                                       |                                                                                                    |                                 |
| me       | NEGOTIATE_ALLREDU                | JCE::Partition |                                                                                                    | · · · ·                                                   |                                                                                                    |                                 |
| Fra      | NEGOTIATE_ALLRED                 | JCE::Partition |                                                                                                    |                                                           |                                                                                                    |                                 |
|          | NEGOTIATE_ALLRED                 | JCE::Partition |                                                                                                    |                                                           |                                                                                                    |                                 |
|          | NEGOTIATE_ALLRED                 | JCE::Partition |                                                                                                    |                                                           |                                                                                                    |                                 |
|          | NEGOTIATE_ALLRED                 | JCE::Partition | Z                                                                                                    |                                                           |                                                                                                    |                                 |
|          | NEGOTIATE_ALLRED                 | JCE::Partition | Ζ                                                                                                    |                                                           |                                                                                                    |                                 |
|          | NEGOTIATE_ALLREDU                | JCE::Partition |                                                                                                    |                                                           |                                                                                                    |                                 |
|          | MPI_ALLREDUCE::Par               | titionedCall/  |                                                                                                    |                                                           |                                                                                                    | · · · ·                         |
|          | MPI_ALLREDUCE::Par               | titionedCall/  |                                                                                                    | 1 1                                                       |                                                                                                    |                                 |
|          | MPI_ALLREDUCE::Par               | titionedCall/  |                                                                                                    |                                                           |                                                                                                    |                                 |
|          | MPI_ALLREDUCE::Par               | titionedCall/  |                                                                                                    |                                                           |                                                                                                    |                                 |
|          | MPI_ALLREDUCE::Par               | titionedCall/  |                                                                                                    |                                                           |                                                                                                    |                                 |
| I Core   | ▶ core_2                         | 1              | ange di serie de de                                                                                             | a a biani mang iang ng ng ng ng ng ng ng ng ng ng ng ng n | and the state of the state of t | and a start of the first of the |
| / Logica | ▶ core_3                         | 1              | a na na mana ang mang na sa ka                                                                                  | and had been di                                           | and a second second                                                                                                    | uluuniti.                       |
| al Core  | ▶ core_0                         |                | an is is in the sound lie                                                                                       | a ta iniji na hita n                                      | an sa sa na sa sa sa sa sa sa sa sa sa sa sa sa sa                                                                                                    | TEN HARAN BA                    |
| Physics  | ▶ core_1                         | T              | wdjUmfpiswistijsk                                                                                               | إلى حادثوما يعتقبه                                        | in edining by constant on t                                                                                                    |                                 |
|          | CPU Time                         |                | and the local difference of the second second second second second second second second second second second se | transfer and a local sector                               | a h- a ga an ta an ta ta ga ta ta ga sa sa sa sa                                                                                                    |                                 |

Further information: <u>https://software.intel.com/content/www/us/en/uevelop/uocumentation/vtune-help/top/analyze-performance/control-data-collection/external-data-import.html</u>

# Running VTune with Horovod/MPI

#### Attaching VTune to a running process

- Example -- ssh to server running an MPI rank and run the following, replacing "17704" with the PID of the MPI rank:
  - \$ vtune -collect uarch-exploration -target-pid=17704
- Further information: <a href="https://software.intel.com/content/www/us/en/develop/documentation/vtune-help/top/command-line-interface-reference/target-pid.html">https://software.intel.com/content/www/us/en/develop/documentation/vtune-help/top/command-line-interface-reference/target-pid.html</a>

#### Running VTune across all MPI ranks

• Example (replace "hostname\*" with your servers):

```
$ mpirun -n 2 -hosts hostname1:1,hostname2:1 vtune -collect hotspots -trace-mpi -r ./vtune-
results -- python cnn-cifar10-horovod-train.py
```

• Further information: <u>https://software.intel.com/content/www/us/en/develop/articles/using-intel-advisor-and-vtune-amplifier-with-mpi.html</u>

Intel Trace Anlayzer

• Further information: https://software.intel.com/content/www/us/en/develop/tools/oneapi/components/trace-analyzer.html

# **Going Further**

# Additional VTune Capabilities

- Many collection types, including:
  - Performance Snapshot
  - Hotspots
  - Memory Access
  - HPC Performance Characterization
- Reporting:
  - \$ vtune -report summary -result-dir=r000ue
  - Text, HTML, XML, and CSV formats

## Further information:

https://software.intel.com/content/www/us/en/develop/documentation/vtune-help/top.html

- Deferring VTune finalization:
  - VTune has two phases:
    - 1. Collection: data collected on running processes
    - 2. Finalization: computations based on collected data
  - Can defer finalization until VTune's GUI opens the .vtune file:

-finalization-mode=none

 May need to do this if VTune commandline tool on server is a later version than VTune-GUI on your laptop

## **Interesting Articles**

Maximizing TensorFlow performance in Intel CPUs

https://software.intel.com/content/www/us/en/develop/articles/maximize-tensorflow-performance-oncpu-considerations-and-recommendations-for-inference.html

 Effectively Train and Execute Machine Learning and Deep Learning Projects on CPUs

https://techdecoded.intel.io/resources/effectively-train-and-execute-machine-learning-and-deep-learning-projects-on-cpus

Building TensorFlow from source to optimize for your server's CPU

https://www.tensorflow.org/install/source

-march=...: builds for specific CPU; --config=mkl: builds TensorFlow with MKL kernels

## Summary

- Popular tools can be used to profile at the various Deep Learning domain levels:
  - Hardware Domain (CPU): Intel oneAPI VTune Profiler
  - *Model Domain:* **TensorBoard** and other model-level profiling tools
  - *Distributed Domain:* Horovod-Timeline and MPI profiling tools
- To correlate CPU profiling with model-level and distributed-level profiling data, VTune's custom collector can be used to integrate into VTune's timeline
- Profiling data for different domains can be collected together in a single run
  - See examples in <a href="https://github.com/crlishka/dl-mini-workloads">https://github.com/crlishka/dl-mini-workloads</a>
- This presentation just scratches the surface of VTune's rich capabilities please try them out!

## **Environment Configuration Details**

Configuration from December 12, 2020:

| Ubuntu 18.04                                                                                                    |                                   |                           |  |  |  |  |  |
|----------------------------------------------------------------------------------------------------|-----------------------------------|---------------------------|--|--|--|--|--|
| How to create TensorFlow 2.2 environment:<br>\$ conda create -n tf22-mkl python=3.7<br>\$ conda activate tf22-mkl<br>\$ conda install tensorflow=2.2 # mkl<br>\$ pip install -U tensorboard_plugin_profileHow to create TensorFlow 1.14 environment:<br>\$ conda create -n tf114-mkl python=3.7<br>\$ conda activate tf114-mkl<br>\$ conda install tensorflow=1.14 # mklHow to create PyTorch 1.7 environment:<br>\$ conda create -n pytorch-mkl python=3.7<br>\$ conda activate tf114-mkl<br>\$ conda install tensorflow=1.14 # mkl |                                   |                           |  |  |  |  |  |
| Intel® oneAPI VTune™ I                                                                                                    | Profiler 2021.1.1 Gold, downloade | d from software.intel.com |  |  |  |  |  |
| Intel NUC with Core i7-6770HQ (AVX2) CPU<br>Skylake Server with Intel Xeon Gold 6140 (AVX512) CPU                                                                                                    |                                   |                           |  |  |  |  |  |

## **Notices & Disclaimers**

Software and workloads used in performance tests may have been optimized for performance only on Intel microprocessors.

Performance tests, such as SYSmark and MobileMark, are measured using specific computer systems, components, software, operations and functions. Any change to any of those factors may cause the results to vary. You should consult other information and performance tests to assist you in fully evaluating your contemplated purchases, including the performance of that product when combined with other products. For more complete information visit <u>www.intel.com/benchmarks</u>.

Performance results are based on testing as of dates shown in configurations and may not reflect all publicly available updates. See backup for configuration details. No product or component can be absolutely secure.

Intel's compilers may or may not optimize to the same degree for non-Intel microprocessors for optimizations that are not unique to Intel microprocessors. These optimizations include SSE2, SSE3, and SSSE3 instruction sets and other optimizations. Intel does not guarantee the availability, functionality, or effectiveness of any optimization on microprocessors not manufactured by Intel. Microprocessor-dependent optimizations in this product are intended for use with Intel microprocessors. Certain optimizations not specific to Intel microarchitecture are reserved for Intel microprocessors. Please refer to the applicable product User and Reference Guides for more information regarding the specific instruction sets covered by this notice.

Refer to <u>http://software.intel.com/en-us/articles/optimization-notice</u> for more information regarding performance and optimization choices in Intel software products.

See backup for configuration details. For more complete information about performance and benchmark results, visit <u>www.intel.com/benchmarks</u>

Intel technologies may require enabled hardware, software or service activation.

© Intel Corporation. Intel, the Intel logo, and other Intel marks are trademarks of Intel Corporation or its subsidiaries. Other names and brands may be claimed as the property of others.

# Questions?

# Extra

# Explicit Python Support in VTune

Collections supported:

- User-Mode Hotspots
- Memory Consumption
- Threading

Python source is viewable in the Source View

| Hotspots Hotspo           | ots by CPU | Utilization 🝷 | 0 m                   |                  | INTEL VTUNE PROFILER                                                                       |
|---------------------------|------------|---------------|-----------------------|------------------|--------------------------------------------------------------------------------------------|
| Analysis Configuration    | Collection | Log Summary   | Bottom-up Caller      | /Callee Top-down | Tree Platform                                                                              |
| Grouping: Function / Call | Stack      |               |                       |                  | CPU Time 🗸                                                                                 |
| Function / Call Stack     | CPU 🔻 🔊    | Module        | Function (Full)       | Source File      | Viewing 1 of 5 • selected stack(s)                                                         |
| PyObject GetItem          | 7.177s     | python3.8     | PyObject GetItem      | abstract.c       | 31.6% (2.052s of 6.498s)                                                                   |
| ▶ vfma                    | 6.498s     | python-fma.py | vfma                  | python-fma.py    | python-fma.py!vfma - python-fma.py                                                         |
| PyLong FromLong           | 5.797s     | python3.8     | PyLong FromLong       | longobject.c     | python3.8!_PyFunction_Vectorcall+0xc8144 - cal                                             |
| list ass subscript        | 2.480s     | python3.8     | list ass subscript    | listobject.c     | python-fma.py! <module>+0x1f - python-fma.py:</module>                                     |
| PyObject_GetMethod        | 2.184s     | python3.8     | PyObject_GetMetho     | d object.h       | python3.8!_PyEval_EvalCodeWithName+0xc79f5                                                 |
| vrandom                   | 2.097s     | python-fma.py | vrandom(vlen)         | python-fma.py    | python3.8!PyEval_EvalCodeEx+0xc81a4 - ceval.c                                              |
| PyNumber_Add              | 1.683s     | python3.8     | PyNumber_Add          | object.h         | python3.8!PyEval_EvalCode+0x1b - ceval.c:718                                               |
| PyNumber_Multiply         | 1.416s     | python3.8     | PyNumber_Multiply     | abstract.c       | python3.8!run_eval_code_obj+0x156893 - pytho                                               |
| PyDict_SetItem            | 1.396s     | python3.8     | PyDict_SetItem        | dictobject.c     | python3.8!run_mod+0x13c8d3 - pythonrun.c:11                                                |
| visit_decref              | 1.088s     | python3.8     | visit_decref          | gcmodule.c       | python3.8!Pykun_FileExFlags+0xa0 - pythonrun                                               |
| list_repeat               | 0.826s     | python3.8     | list_repeat           | listobject.c     | python3.0:Pykun_SimpleFileExFlags+0x3b3 - pyt                                              |
| _PyObject_Free            | 0.714s     | python3.8     | _PyObject_Free        | obmalloc.c       | python3.0:pythain_run_nie+0xe0 - main.c.307                                                |
| PyObject_SetItem          | 0.601s     | python3.8     | PyObject_SetItem      | abstract.c       | python3.8:Py RunMain - main c:608                                                          |
| cfunction_vectorcall_N    | 0.572s     | python3.8     | cfunction_vectorcall_ | methodobject.«   | nython3.8 <sup>IP</sup> BytesMain+0x138b21 - main c:1137                                   |
| _PyDict_LoadGlobal        | 0.550s     | python3.8     | _PyDict_LoadGlobal    | eq.h             | libc.so.6! libc start main+0xef - libc-start.c:291                                         |
| list_traverse             | 0.518s     | python3.8     | list_traverse         | listobject.c     | python3.8! start+0x28 - start.S:103                                                        |
| genrand_int32             | 0.402s     | _random.cpyt  | genrand_int32         | randommodul      |                                                                                            |
| _Py_DECREF                | 0.396s     | python3.8     | _Py_DECREF            | object.h         |                                                                                            |
| Outside any known mo      | 0.376s     |               | [Outside any known    |                  |                                                                                            |
| visit_reachable           | 0.350s     | python3.8     | visit_reachable       | getpath.c        |                                                                                            |
| Denders Denders and       | 0.050-     |               | nordens Decident of   |                  |                                                                                            |
| D: 🕇 🗕                    | r (r       | 15920ms 159   | 940ms 15960ms         | s 15980ms        | 16000ms                                                                                    |
| ନ୍ଥ python (TID: 4542)    |            |               |                       |                  | Running                                                                                    |
| Three                     |            |               |                       |                  | <ul> <li>✓ ▲ CPU Time</li> <li>✓ ▲ Spin and Overhead Ti</li> <li>✓ ♥ CPU Sample</li> </ul> |
|                           |            |               |                       |                  |                                                                                            |
| CPU Utilization           |            |               |                       |                  | CPU Time                                                                                   |

Further information: https://software.intel.

help/top/analyze-performance/code-profiling-scenarios/python-code-analysis.html

# VTune µArch Exploration: Summary View

- Elapsed time shows wall-clock
  - Expanding this section shows overall μArch usage (example on next slide)
- Effective physical core utilization
  - I directed MKL to use all 4 physical cores on server (OMP\_NUM\_THREADS)
    - Setting sliders will apply this information to displayed data
  - 3.403 out of 4 cores used (85.1%) is decent
    - Overall, stalls/idle time likely due to TF startup and batch loading

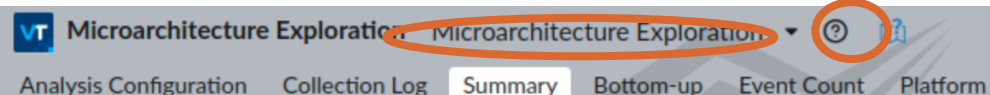

Elapsed Time<sup>®</sup>: 70.719s

Seffective Physical Core Utilization<sup>∞</sup>: 85.1% (3.403 out of 4)

Effective Logical Core Utilization : 76.5% (6.118 out of 8) 🕅

Effective CPU Utilization Histogram

This histogram displays a percentage of the wall time the specific number of CPUs were running simultaneously. Spin and Overhead time adds to the Idle CPU utilization value.

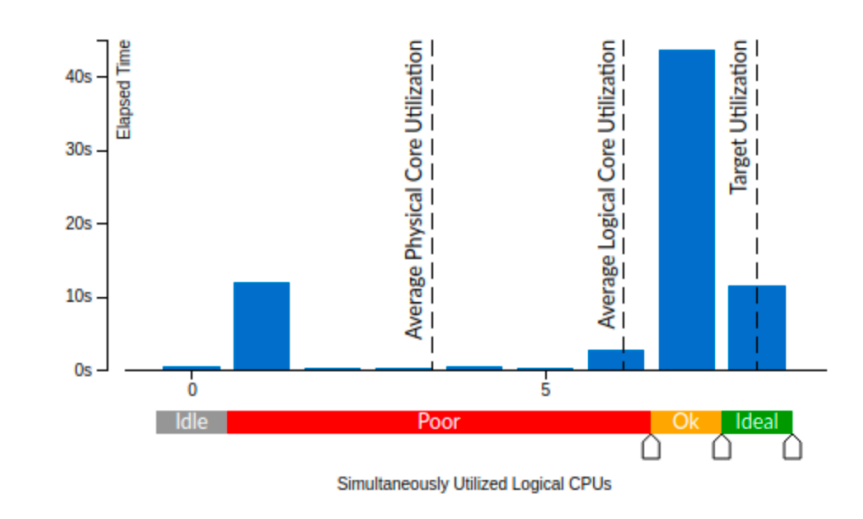

#### Scollection and Platform Info

This section provides information about this collection, including result set size and collection platform data.

Application Command Line: python "cnn-cifar10-train-TFPROFILE.py" Operating System: 5.4.0-56-generic DISTRIB\_ID=Ubuntu DISTRIB\_RELEASE=18.04

DISTRIB\_CODENAME=bionic DISTRIB\_DESCRIPTION="Ubuntu 18.04.5 LTS"

# VTune µArch: Assembly View

- Double-clicking a function will open a Source/Assembly View
- For individual instructions, can see:
  - Clockticks run
  - Instructions retired
  - Cycles Per Instruction (CPI)
  - Further columns (not shown here) for front-end latency, bad speculation, and other scheduling information

| Microarchitecture Exploration Microarchitecture Exploration • ③ m NIEL VIUNE PROFILER |                                                  |              |                      |            |  |  |  |
|---------------------------------------------------------------------------------------|--------------------------------------------------|--------------|----------------------|------------|--|--|--|
| Collection Log Summary Bottom-up Event Count Platform jit_avx2_conv_kernel_f32.hpp    |                                                  |              |                      |            |  |  |  |
| Source Assembl                                                                        | y 💵 🚍 👬 🔐 🗛 🗛 Assembly grouping: 🛙               | Address      |                      | <b>v</b> 0 |  |  |  |
| Address A S                                                                           | Assembly                                         | 🚣 Clockticks | Instructions Retired | CPI Rate   |  |  |  |
|                                                                                       |                                                  |              |                      |            |  |  |  |
| 0x7f627847c0bb                                                                        | vmovups ymm6, ymmword ptr [rbx+0x40]             | 7,800,000    | 0                    |            |  |  |  |
| 0x7f627847c0c0                                                                        | vmovups ymm7, ymmword ptr [rbx+0x40]             | 2,600,000    | 7,800,000            | 0.333      |  |  |  |
| 0x7f627847c0c5                                                                        | vmovups ymm8, ymmword ptr [rbx+0x40]             | 10,400,000   | 7,800,000            | 1.333      |  |  |  |
| 0x7f627847c0ca                                                                        | vmovups ymm9, ymmword ptr [rbx+0x60]             | 7,800,000    | 2,600,000            | 3.000      |  |  |  |
| 0x7f627847c0cf                                                                        | vmovups ymm10, ymmword ptr [rbx+0x60]            | 0            | 7,800,000            | 0.000      |  |  |  |
| 0x7f627847c0d4                                                                        | <pre>vmovups ymm11, ymmword ptr [rbx+0x60]</pre> | 10,400,000   | 13,000,000           | 0.800      |  |  |  |
| 0x7f627847c0d9                                                                        | Block 6:                                         |              |                      |            |  |  |  |
| 0x7f627847c0d9                                                                        | mov r8, rax                                      | 20,800,000   | 33,800,000           | 0.615      |  |  |  |
| 0x7f627847c0dc                                                                        | mov r9, rdx                                      | 2,600,000    | 5,200,000            | 0.500      |  |  |  |
| 0x7f627847c0df                                                                        | mov r10, rcx                                     | 23,400,000   | 28,600,000           | 0.818      |  |  |  |
| 0x7f627847c0e2                                                                        | Block 7:                                         |              |                      |            |  |  |  |
| 0x7f627847c0e2                                                                        | vbroadcastss ymm12, dword ptr [r8]               | 46,800,000   | 124,800,000          | 0.375      |  |  |  |
| 0x7f627847c0e7                                                                        | vbroadcastss ymm13, dword ptr [r8+0x20]          | 127,400,000  | 135,200,000          | 0.942      |  |  |  |
| 0x7f627847c0ed                                                                        | vbroadcastss ymm14, dword ptr [r8+0x40]          | 140,400,000  | 174,200,000          | 0.806      |  |  |  |
| 0x7f627847c0f3                                                                        | vmovups ymm15, ymmword ptr [r9]                  | 130,000,000  | 187,200,000          | 0.694      |  |  |  |
| 0x7f627847c0f8                                                                        | vfmadd231ps ymm0, ymm12, ymm15                   | 132,600,000  | 140,400,000          | 0.944      |  |  |  |
| 0x7f627847c0fd                                                                        | vfmadd231ps ymm1, ymm13, ymm15                   | 221,000,000  | 348,400,000          | 0.634      |  |  |  |
| 0x7f627847c102                                                                        | vfmadd231ps ymm2, ymm14, ymm15                   | 148,200,000  | 143,000,000          | 1.036      |  |  |  |
| 0x7f627847c107                                                                        | vmovups ymm15, ymmword ptr [r9+0x2400]           | 156,000,000  | 241,800,000          | 0.645      |  |  |  |
| 0x7f627847c110                                                                        | vfmadd231ps ymm3, ymm12, ymm15                   | 59,800,000   | 67,600,000           | 0.885      |  |  |  |
| 0x7f627847c115                                                                        | vfmadd231ps ymm4, ymm13, ymm15                   | 98,800,000   | 189,800,000          | 0.521      |  |  |  |
| 0x7f627847c11a                                                                        | vfmadd231ps ymm5, ymm14, ymm15                   | 26,000,000   | 62,400,000           | 0.417      |  |  |  |
| 0x7f627847c11f                                                                        | vmovups ymm15, ymmword ptr [r9+0x4800]           | 83,200,000   | 158,600,000          | 0.525      |  |  |  |
| 0x7f627847c128                                                                        | vfmadd231ps ymm6, ymm12, ymm15                   | 39,000,000   | 44,200,000           | 0.882      |  |  |  |
| 0x7f627847c12d                                                                        | vfmadd231ps ymm7, ymm13, ymm15                   | 62,400,000   | 132,600,000          | 0.471      |  |  |  |
| 0x7f627847c132                                                                        | vfmadd231ps ymm8, ymm14, ymm15                   | 41,600,000   | 49,400,000           | 0.842      |  |  |  |
| 0x7f627847c137                                                                        | vmovups ymm15, ymmword ptr [r9+0x6c00]           | 70,200,000   | 161,200,000          | 0.435      |  |  |  |
| 0x7f627847c140                                                                        | vfmadd231ps ymm9, ymm12, ymm15                   | 20,800,000   | 44,200,000           | 0.471      |  |  |  |
| 0x7f627847c145                                                                        | vfmadd231ps ymm10, ymm13, ymm15                  | 80,600,000   | 158,600,000          | 0.508      |  |  |  |
| 0x7f627847c14a                                                                        | vfmadd231ps ymm11, ymm14, ymm15                  | 10,400,000   | 49,400,000           | 0.211      |  |  |  |
| 0x7f627847c14f                                                                        | vbroadcastss ymm12, dword ptr [r8+0x4]           | 70,200,000   | 179,400,000          | 0.391      |  |  |  |
| 0x7f627847c155                                                                        | vbroadcastss ymm13, dword ptr [r8+0x24]          | 26,000,000   | 23,400,000           | 1.111      |  |  |  |
| 0x7f627847c15b                                                                        | vbroadcastss ymm14, dword ptr [r8+0x44]          | 46,800,000   | 88,400,000           | 0.529      |  |  |  |
| 0x7f627847c161                                                                        | vmovups ymm15, ymmword ptr [r9+0x20]             | 20,800,000   | 39,000,000           | 0.533      |  |  |  |
|                                                                                       |                                                  |              |                      |            |  |  |  |

Further information: <a href="https://software.intel.com/content/www/us/en/develop/documentation/vtune-">https://software.intel.com/content/www/us/en/develop/documentation/vtune-</a>

help/top/analyze-performance/viewing-source.html

#